## **FICHE PRATIQUE :**

## **SUITES**

## Lycée / Supérieur

- # Suites
- # Menu Récurrence

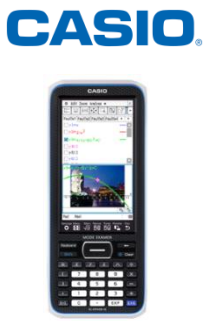

## Menu Suites

| E           | Menu Suites                                                                                                    |                                                                                             |  |  |  |  |
|-------------|----------------------------------------------------------------------------------------------------|---------------------------------------------------------------------------------------------|--|--|--|--|
|             | SUITE DEFINIE DE MANIERE EXPLICITE                                                                                                    |                                                                                             |  |  |  |  |
| ICHE PRATI( | ★ Édit Type n,an ◆   ★ Édit Type n,an ◆   ★ ★   ★ ★   ★ ★   ★ ★   ★ ★   ★ ★   ★ ★   ★ ★   ★ ★   ★ ★   ★ ★   ★ ★   ★ ★   ★ ★   ★ ★   ★ ★   ★ ★   ★ ★   ★ ★   ★ ★   ★ ★   ★ ★   ★ ★   ★ ★   ★ ★   ★ ★   ★ ★   ★ ★   ★ ★   ★ ★   ★ ★   ★ ★   ★ ★   ★ ★   ★ ★   ★ ★   ★ ★   ★ ★   ★ ★   ★ ★   ★ ★   ★ ★   ★ ★   ★ ★   ★ ★   ★ ★   ★ ★   ★ ★   ★ ★   ★ ★   ★ ★   ★ ★   ★ ★   ★ ★   ★ ★   ★ ★   ★ ★   ★ ★   ★ ★   ★ ★< | Pour entre des formules de su<br>choisir la fenêtre <b>{Explicite}</b> .                    |  |  |  |  |
| ΓT.         | $ \begin{array}{c c c c c c c c c c c c c c c c c c c $                                                                                                    | Entrer les formules des suites à<br>• une suite arithmétique :<br>• une suite géométrique : |  |  |  |  |

-

e■

 $\mathbf{X}^{\mathbf{2}}$ 

COS

P<sub>1</sub>

■□□ toDMS

Line

 $\sin$ 

•

Math2

Math3

Trig

Var

abc

Gra

Ŧ Réel

| 111 ]           |                     |        |   | Pour entre des formules de suites sous forme explicite,<br>choisir la fenêtre <b>{Explicite}</b> . |
|-----------------|---------------------|--------|---|----------------------------------------------------------------------------------------------------|
| s Σāi           | n an i              |        | , | Entrer les formules des suites à étudier:                                                          |
| √■              | π                   | ⇒      |   | • une suite géométrique : $b_n = 4 \times 1.2^n$                                                   |
| ln              | log                 |        |   | En pressant <b>{n, an}</b> , on peut alors importer n.                                             |
| X <sup>-1</sup> | log <sub>10</sub> ( | solve( |   |                                                                                                    |
| {               | { }                 | ()     |   |                                                                                                    |
| tan             | 0                   | r      |   |                                                                                                    |
|                 | rép                 | EXE    |   |                                                                                                    |
|                 |                     | (11)   |   |                                                                                                    |

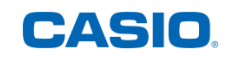

| <pre>     Édit Type n,an ◆     X     Edit Type n,an ◆     X     In    X     X     In    X     X     In    X     X     In    X     X     In    X     In    X     In     In    In     In     In</pre> | Pour accéder aux valeurs minimale et maximale de n, il<br>faudra presser l'icône                    |
|----------------------------------------------------------------------------------------------------|----------------------------------------------------------------------------------------------------|
| $ \begin{array}{c c c c c c c c c c c c c c c c c c c $                                                                                                    | Pour sélectionner ou désélectionner une suite, cocher<br>ou décocher la case devant chaque formule. |

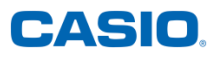

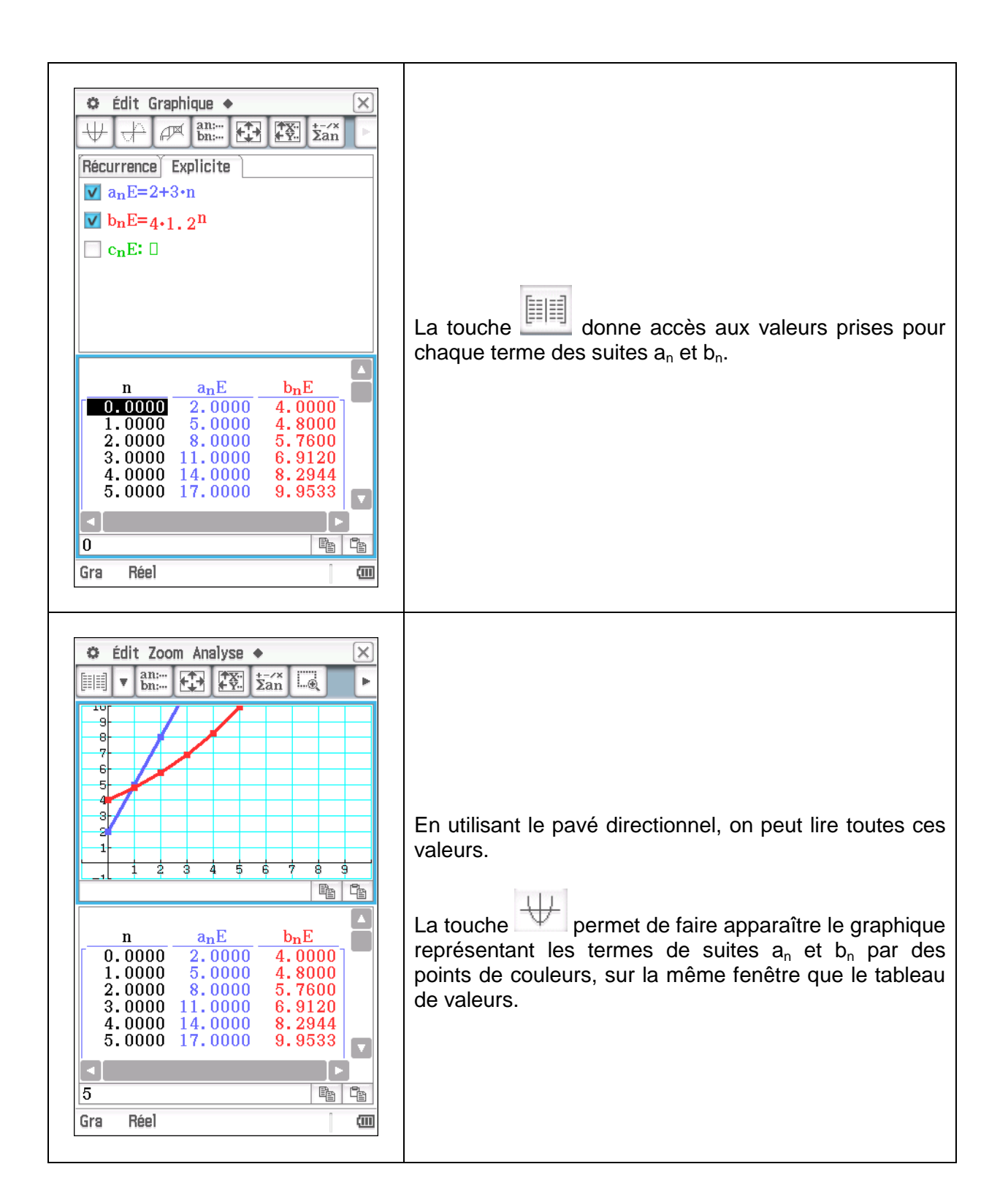

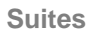

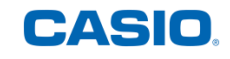

| • Édit Zoom Analyse             • aniii • aniii • • • • • • • • • • • • • • • • • • | Dn peut alors sélectionner <b>{Analysis}</b> puis <b>{Trace}</b> , ce<br>qui permet, à l'aide du pavé directionnel, de retrouver<br>en bas de l'écran le rang du terme, sa valeur et en haut<br>e nom de la suite et sa formule. |
|-------------------------------------------------------------------------------------|----------------------------------------------------------------------------------------------------|
|-------------------------------------------------------------------------------------|----------------------------------------------------------------------------------------------------|

|                                                                                                    | SUITE DEFINIE PAR RECURRENCE                                                                                                    |                |                 |                       |           |                                                                                                    |                                                             |
|----------------------------------------------------------------------------------------------------|----------------------------------------------------------------------------------------------------|----------------|-----------------|-----------------------|-----------|----------------------------------------------------------------------------------------------------|-------------------------------------------------------------|
| <ul> <li>€ Édit</li> <li>▼</li> <li>Récurre</li> <li>✓ an+</li> <li>a<sub>n</sub></li> <li>b<sub>n</sub>+</li> <li>b<sub>n</sub></li> <li>c<sub>n</sub>+</li> <li>c<sub>n</sub></li> </ul> | $ \begin{array}{c c} \bullet & \acute{E}dit Type n, a_n \bullet \\ \hline \hline \\ \hline \\ \hline \\ \hline \\ \hline \\ \hline \\ \hline \\ \hline \\ \hline$ |                |                 |                       |           | Pour entrer des formules de suites définies par récurrence, choisir la fenêtre <b>{Récurrence}</b> .<br>Entrer ensuite la formule de récurrence de la suite à étudier : une suite arithmético-géométrique $a_{n+1} = \frac{8a_n}{10} + 2$ , $a_0 = 8$ |                                                             |
| Math1<br>Math2                                                                                                    | Line                                                                                                    | -              | V               | π                     | ⇒<br>■/== |                                                                                                    | Pour la suite, il sera intéressant d'entrer la formule sous |
| Math3                                                                                                    |                                                                                                    | e-             | ln              | log L                 | V         |                                                                                                    | forme fractionnaire.                                        |
| Trig                                                                                                    |                                                                                                    | X <sup>2</sup> | X <sup>-1</sup> | log <sub>10</sub> (1) | solve(    |                                                                                                    | En utilisant <b>{n. an}</b> , on peut alors importer a-     |
| Var                                                                                                    |                                                                                                    | toDMS          | {=              | {}                    | ()        |                                                                                                    |                                                             |
| abc                                                                                                    | sin                                                                                                    | COS            | tan             | 0                     | r         |                                                                                                    |                                                             |
| - <b>T</b>                                                                                                    | +                                                                                                    | Ē              | 4               | rép                   | EXE       |                                                                                                    |                                                             |
| Gra Réel 🏧                                                                                                    |                                                                                                    |                |                 |                       |           |                                                                                                    |                                                             |

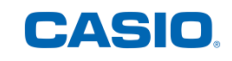

| Image: Second constraint of the second constraint of the second constraint of t                    | Pour accéder aux valeurs minimale et maximale de n, il<br>faudra presser l'icône III. Ici les valeurs choisies<br>pour [latex] n [/latex] sont 0 pour la valeur minimale et<br>30 pour la valeur maximale.<br>Valider les valeurs en pressant <b>{OK}</b> .               |
|----------------------------------------------------------------------------------------------------|----------------------------------------------------------------------------------------------------|
| <pre>     Édit Graphique ◆     X     X</pre> | La touche donne accès aux valeurs prises pour<br>chaque terme de la suite $a_n$ .<br>A l'aide du pavé directionnel, il est possible de se<br>déplacer sur les termes de la suite.<br>Pour visualiser la construction des termes de la suite, il<br>faut presser la touche |

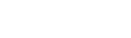

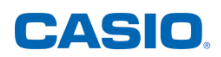

Retrouvez toutes nos ressources pédagogiques sur <u>www.casio-education.fr</u>